## **MODULO 2**

IDŐPONTFOGLALÁS BEIRATKOZÁSRA ÜGYLEÍRÁS

## Tartalomjegyzék

Az űrlap kitöltése

## Az űrlap kitöltése

Az űrlap kitöltésének megkezdéséhez mindenekelőtt a Modulo 2 rendszerbe történő bejelentkezés szükséges (<u>https://modulo.etr.uszeged.hu/modulo2/</u>, ezt követően a kezdőoldalon a "Beadás" menüpontot választva megjelenik a beadható űrlapok listája.

Az űrlap beadását és véglegesítését követően van lehetőség az időpontfoglalásra a beiratkozáshoz. A Modulo főoldalán a *Beadás / Szegedi Tudományegyetem* menüpont alatt találja az *Időpontfoglalás beiratkozásra* nevű űrlapot, amely beadásával foglalhat időpontot.

| Piszkozat Folyamatban   Beadás   It kezdeményezheti új úrlap     Lezárt     Archív     Üzenetek     Önnek jelenleg nincs időpontfoglalása!                                   | Keresés                      |           |              | Q                                                                  |
|----------------------------------------------------------------------------------------------------|------------------------------|-----------|--------------|--------------------------------------------------------------------|
| Beadás       1       1       Önnek jelenleg nincs időpontfoglalása!         Lezárt       Archív       Üzenetek         Önnek nincs új üzenete!       Önnek nincs új üzenete! |                              | Piszkozat | Folyamatban  | Általános időpontok (nem<br>beiratkozáshoz /<br>adategyeztetéshez) |
| Lezárt Archív Üzenetek<br>kitöltését.                                                                                                    | 🔾 Beadás                     | 10        | <b>A</b> 1 1 | Önnek jelenleg nincs időpontfoglalása!                             |
| kitolteset.     Önnek nincs új üzenete!                                                                                                    | Itt kezdeményezheti új úrlap | Lezárt    | Archív       | Üzenetek                                                           |
|                                                                                                    | kitoltését.<br>–             |           |              | Önnek nincs új üzenete!                                            |
|                                                                                                    |                              | × .       | -            |                                                                    |
| 2                                                                                                    |                              | 2         |              | 0                                                                  |

| ٢ | Szegedi Tudományegyetem                                        | $\bigcirc$ |
|---|----------------------------------------------------------------|------------|
|   | Idópontfoglalás beiratkozásra<br>Idópontfoglalás beiratkozásra | E 🛱 🛈      |

Az időpont kiválasztását követően a *Beadás* gombbal véglegesítő az időpontfoglalás. Sikeres foglalás esetében e-mailben automatikus visszaigazolást kap a foglalásról.

Abban az esetben, ha két különböző képzésre iratkozik be egyidőben, két időpontot is foglalhat, mivel karonként különböző időpontok jelenhetnek meg, de nem kötelező a külön időpont.

## Idópontfoglalás beiratkozásra

| incpatrices                                                                 |   |                                               |   |
|-----------------------------------------------------------------------------|---|-----------------------------------------------|---|
|                                                                             |   |                                               |   |
| Név                                                                         |   |                                               |   |
|                                                                             |   |                                               |   |
| E mail cím *                                                                |   |                                               |   |
| E-mail Cim ·                                                                |   |                                               |   |
|                                                                             |   |                                               |   |
| anulmányi adatok                                                            |   |                                               |   |
| Beiratkoztató kar *                                                         |   | Képzés *                                      |   |
| TTIK Természettudományi és informatikai Kar                                 | ~ | MSZKKOR_N_2022 - környezetmérnöki (2021/22/2) | ~ |
|                                                                             |   |                                               |   |
|                                                                             |   |                                               |   |
| löpontfoglalás                                                              |   |                                               |   |
| löpontfoglalás<br>Lefoglalt idópont *                                       |   |                                               |   |
| löpontfoglalás<br>Lefoglalt ídópont *<br>2022.02.10 12:00:00 (Szabad: 1 fő) |   |                                               | ~ |
| löpontfoglalås<br>Lefoglalt idópont *<br>2022.02.10 12:00:00 (Szabad: 1 fó) |   |                                               |   |

Az időpontfoglalás a Beadás gombbal véglegesíthető.

•